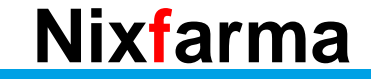

# Butlletí Setmanal Exportar factures a excel

## Ocatfarma

Amb la nova versió de **Nixfarma**, ara és possible exportar una factura a Excel, en qualsevol dels formats disponibles.

En aquest butlletí veurem un exemple de com realitzar aquesta exportació.

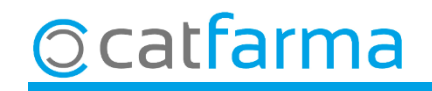

#### · Accedim a Vendes → Factures → Mestre:

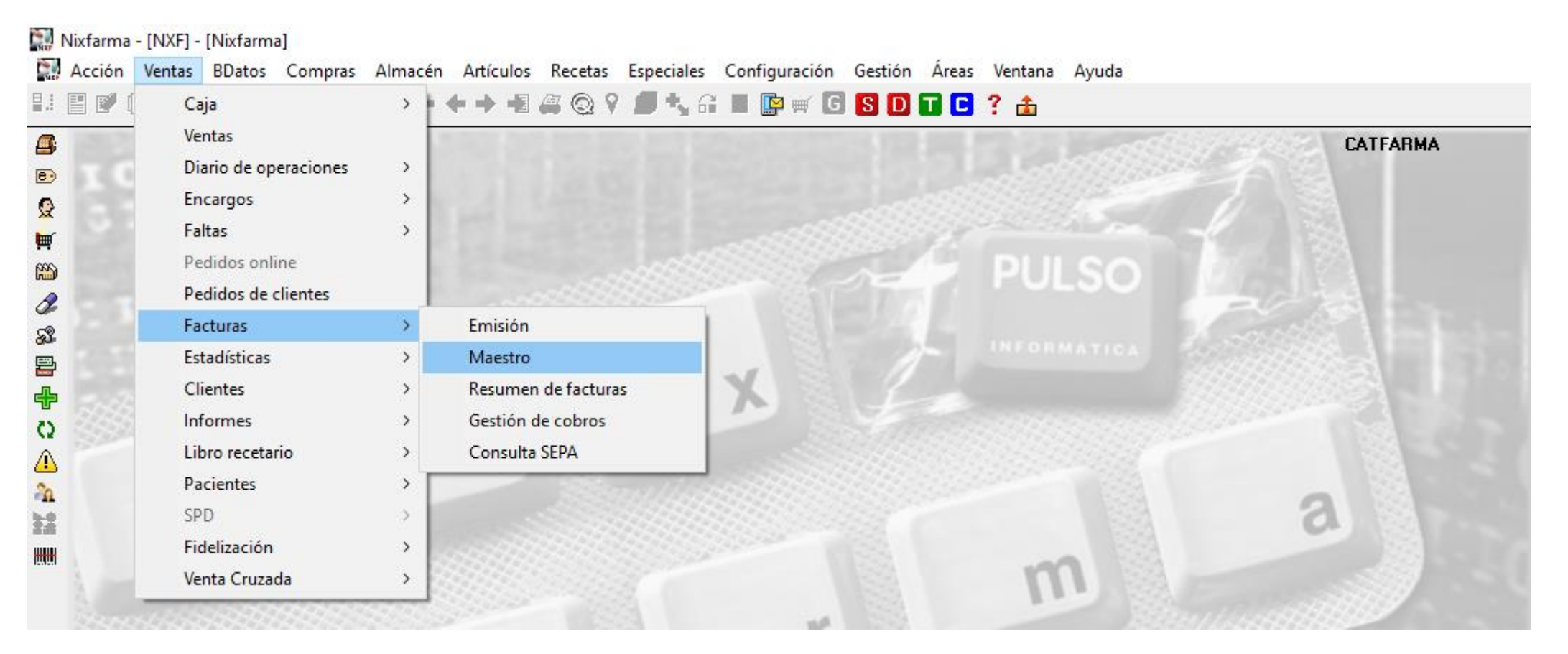

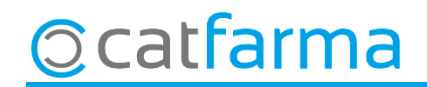

· Una cop estem a mestre de factures, seleccionem la factura i fem clic a **Repetir factura**:

catfarma

| Maestro d    | le facturas    |           |                  |             |           |            |       |         | CATF.<br>12/02  | ARMA<br>2/2021      | ×                      | 1         |        |       |
|--------------|----------------|-----------|------------------|-------------|-----------|------------|-------|---------|-----------------|---------------------|------------------------|-----------|--------|-------|
| Operador* N  | IXF 💽          | ]         | - Factura        |             |           |            |       |         |                 |                     |                        |           |        | _     |
| Fecha        | Número         | Código    |                  | Apellidos   |           |            | N     | lombre  | N.I.F           | Tota                | al factura Fe          | cha cobri | 5 C.   | G.    |
| 12/02/2021   | 1              |           | 7                | ÀLEX        |           | 55,51      |       |         |                 |                     |                        |           |        |       |
| 31/10/2020   | 73             | 4         | RODRIGUEZ        |             |           | Ż          | ÀLEX  |         |                 |                     | 67,1204/               | 11/2020   |        |       |
| 30/09/2020   | 66             | 4         | RODRIGUEZ        |             |           | Ż          | ÀLEX  |         |                 |                     | 48,27 05/10/2020 🔽 🗖   |           |        |       |
| 31/08/2020 ! | 58             | 4         | RODRIGUEZ        |             |           | 2          | ÀLEX  |         |                 |                     | 118,0615/09/2020 🔽 🗖 🗕 |           |        |       |
| 30/06/2020 ( | 48             | 4         | RODRIGUEZ        |             |           | Ż          | ÀLEX  |         |                 |                     | 127,0216/07/2020 🔽 🗖   |           |        |       |
| 30/05/2020   | 40             | 4         | RODRIGUEZ        |             |           | 2          | ÀLEX  |         |                 | 39,26 03/06/2020 🔽  |                        |           |        |       |
| 30/04/2020   | 31             | 4         | RODRIGUEZ        |             |           | 2          | ÀLEX  |         |                 | 110,60 14/05/2020 🔽 |                        |           |        |       |
| Fecha Vto.   | Importe efecto | Situación | Forma de cobro   | li nporte d | cobrado   | Fecha cobr | o Fac | sturaE: |                 |                     |                        |           |        |       |
| Det          | talle Factura  | ,         | 1                |             | 1         | I          |       | I       | e e e le        | -                   | Desgl                  | ose IVA F | actura | • —   |
|              |                | ripcion   |                  |             | Uds.<br>1 | Basel.     | % IVA | Luota   | Fecha cobro   L |                     | Base Imp.              | % IVA     | Cuot   | a IVA |
|              | L 0,25 MICROGE |           | I CAPSULAS BLAND | 0.47        | 1         | 0,40       | 4,00  | 0,02    |                 |                     | 53,38                  | 4,00      |        | Ζ,    |
|              | DA MYLAN FEG   | 40 MG 30  |                  | 0 77        | 1         | 0,43       | 4.00  | 0,02    |                 |                     |                        |           |        |       |
| LOSARTAN     |                | MG 28 CC  | MPRIMIDOS RECL   | 0,12        | 1         | 0,22       | 4.00  | 0,01    |                 |                     |                        |           |        |       |
|              | OL GINE-CANE   | SMEDIFE   | G 100 MG 6 COMPE | 119         | 1         | 114        | 4 00  | 0,02    |                 |                     |                        |           |        |       |
|              |                | EFG 10 M  | 4G/G CBEMA 1 TUE | 1.12        | 1         | 1.13       | 4 00  | 0,00    |                 |                     | 50.00                  |           |        | 2.4   |
| BENVELA 2    | 4 G 90 SOBBES  |           | PARA SUSPENSION  | 424         | 1         | 4.08       | 4 00  | 0,016   |                 |                     | 53,30                  |           |        | Ζ,    |
| CLOTRIMAZ    | OL GINE-CANE   | SMED EF   | G 100 MG 6 COMPP | 1,19        | 1         | 1,14       | 4,00  | 0,05    |                 | -                   |                        |           |        |       |
|              |                |           |                  |             |           | -          |       |         |                 |                     |                        |           |        |       |

· Ara fem clic a la icona: **Configurar format d'impressió**:

| Búsqueda     | <u>Buscar</u> Cargar desde | Ordenación impresión Nº Factura |                          |
|--------------|----------------------------|---------------------------------|--------------------------|
| Fecha Número | Cliente Apellidos          | Nombre N.I.f                    | Total factura 🙃 Imp. 🔺 🛃 |
| 2/02/2021 1  | 4 RODRIGUEZ                | ÀLEX                            | 55,51                    |
| 1/10/2020 73 | 4 RODRIGUEZ                | ÀLEX                            | 67,12 🗖 🗖 🥁              |
| 0/09/2020 66 | 4 RODRIGUEZ                | ÀLEX                            | 48,27 🗖 🗖 👸              |
| 1/08/2020 58 | 4 RODRIGUEZ                | ÀLEX                            | 118,06 🗖 🗖 🚺 🚟           |
| 0/06/2020 48 | 4 RODRIGUEZ                | ÀLEX                            | 127,02 🗖 🗖               |
| 0/05/2020 40 | 4 RODRIGUEZ                | ÀLEX                            | 39,26 🗖 🗖                |
| 0/04/2020 31 | 4 RODRIGUEZ                | ÀLEX                            | 110,60 🗖 🗖               |
| 1/03/2020 24 | 4 RODRIGUEZ                | ÀLEX                            | 144,30 🗖 🗖               |
| 9/02/2020 14 | 4 RODRIGUEZ                | ÀLEX                            | 81,57 🗖 🗖                |
| 1/01/2020 6  | 4 RODRIGUEZ                | ÀLEX                            | 37,99 🗖 🗖 💻              |
| 1/12/2019 81 | 4 RODRIGUEZ                | ÀLEX                            | 89,56 🗖 🗖                |
| 2/12/2019 75 | 4 RODRIGUEZ                | ÀLEX                            | 100,80 🗖 🗖               |
| 4/11/2019 67 | 4 RODRIGUEZ                | ÀLEX                            | 32,04 🗖 🗖                |
| 0/09/2019 60 | 4 RODRIGUEZ                | ÀLEX                            | 32,82 🗖 🗖                |
| 1/08/2019 55 | 4 RODRIGUEZ                | ÀLEX                            | 43,41 🗖                  |
| 1/07/2019 44 | 4 RODRIGUEZ                | ÀLEX                            | 60,93 🗖 🗖                |
| 1/07/2019 38 | 4 RODRIGUEZ                | ÀLEX                            | 68,18 🗖 🗖                |
| 1/06/2019 32 | 4 RODRIGUEZ                | ÀLEX                            | 23,59 🗖 🗖                |
| 2/05/2019 28 | 4 RODRIGUEZ                | ÀLEX                            | 168,96 🗖 🗖               |
| 1/03/2019 21 | 4 RODRIGUEZ                | ÀLEX                            | 76,40                    |
| FacturaE:    |                            |                                 |                          |

I aquí indiquem el **format número 9** (Exportació simplificada), el tipus de fitxer **Excel** i **acceptem**.

| •                                                                                                    |          |
|----------------------------------------------------------------------------------------------------|----------|
| 🔛 Configuración impresión                                                                                                    | $\times$ |
| La modificación de la configuración prevalecerá durante<br>la impresión actual.<br>Para realizar una configuración por defecto aplicar cambios<br>desde: Configuración -> Personalizar Documentos. |          |
| Sistema Formato  Copias 1 Tipo archivo Excel  Plantilla  Formato 9                                                                                                    |          |
| <u>A</u> ceptar <u>C</u> ancelar                                                                                                    |          |

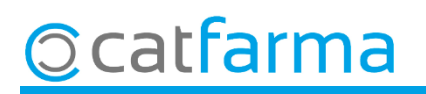

• Un cop configurat fem clic a **Imprimir** i **Visor**:

| Repetir factura | s      |                             |                             | ×                               |                            |
|-----------------|--------|-----------------------------|-----------------------------|---------------------------------|----------------------------|
| Búsqueda        |        | <u>B</u> uscar Cargar desde | Ordena⊾ión impresión Nº Fac | tura                            | Fem clic a <b>Visor</b>    |
| Fecha           | Número | Cliente Apellidos           | Nonbre                      | N.I.F Total factura G. Imp. 🔺 🛃 |                            |
| 12/02/2021 1    |        | 4RODRIGUEZ                  | ÀLEX                        | 55,51 🗖 💌 📝                     |                            |
| 31/10/2020 73   |        | 4RODRIGUEZ                  | ÅLEX                        | 67,12 🗖 🗖                       | •                          |
| 30/09/2020 66   |        | 4RODRIGUEZ                  | ÁLEX                        | 48,27 🗖 🗖 👸                     |                            |
| 31/08/2020 58   |        | 4 RODRIGUEZ                 | ÀLEX                        | 118,06 🗖 🗖 🗖                    | 🔛 Imprimir informe 🛛 🔍 X   |
| 30/06/2020 48   |        | 4 RODRIGUEZ                 | ÀLEX                        | 127,02 🗖 🗖                      |                            |
| 30/05/2020 40   |        | 4 RODRIGUEZ                 | ÀLEX                        | 39,26 🗖 🗖                       | 120                        |
| 30/04/2020 31   |        | 4 RODRIGUEZ                 | ÀLEX                        | 110,60 🗖 🗖                      | <u>x</u>                   |
| 31/03/2020 24   |        | 4 RODRIGUEZ                 | ÀLEX                        | 144,30 🗖 🗖                      |                            |
| 29/02/2020 14   |        | 4 RODRIGUEZ                 | ÀLEX                        | 81,57 🗖 🗖                       |                            |
| 31/01/2020 6    |        | 4 RODRIGUEZ                 | ÀLEX                        | 37,99 🗖 🗖 💻                     |                            |
| 31/12/2019 81   |        | 4 RODRIGUEZ                 | ÀLEX                        | 89,56 🗖 🗖                       |                            |
| 02/12/2019 75   |        | 4 RODRIGUEZ                 | ÀLEX                        | 100,80 🗖 🗖                      |                            |
| 04/11/2019 67   |        | 4 RODRIGUEZ                 | ÀLEX                        | 32,04 🗖 🗖                       |                            |
| 30/09/2019 60   |        | 4 RODRIGUEZ                 | ÀLEX                        | 32,82 🗖 🗖                       |                            |
| 31/08/2019 55   |        | 4 RODRIGUEZ                 | ÀLEX                        | 43,41 🗖 🗖                       |                            |
| 31/07/2019 44   |        | 4 RODRIGUEZ                 | ÀLEX                        | 60,93 🗖 🗖                       |                            |
| 01/07/2019 38   |        | 4RODRIGUEZ                  | ÀLEX                        | 68,18 🗖 🗖                       |                            |
| 01/06/2019 32   |        | 4 RODRIGUEZ                 | ÀLEX                        | 23,59 🗖 🗖                       | Imprimir las observaciones |
| 02/05/2019 28   |        | 4 RODRIGUEZ                 | ÀLEX                        | 168,96 🗖 🗖                      |                            |
| 31/03/2019 21   |        | 4RODRIGUEZ                  | ÀLEX                        | 76,40                           |                            |
| FacturaE:       |        |                             |                             |                                 |                            |
|                 |        |                             |                             |                                 |                            |
| Ayuda           |        |                             |                             |                                 | Imprimir Enviar correo     |

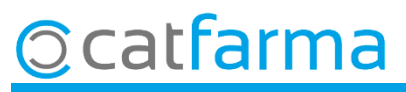

· S'obrirà un Excel amb la factura exportada, tal i com veiem a la imatge:

| X∎        |                   |            |                     |           |           |             |           | C            | CFEMP1202100000000001.xlsx - Excel |                |                |                     |                             | ?                         |            |               |      |                        |                                   | 8 ×                       |           |
|-----------|-------------------|------------|---------------------|-----------|-----------|-------------|-----------|--------------|------------------------------------|----------------|----------------|---------------------|-----------------------------|---------------------------|------------|---------------|------|------------------------|-----------------------------------|---------------------------|-----------|
| ARCH      | VO IN             | ICIO       | INSERTAR            | DISEÑO DE | PÁGINA    | FÓRMULAS    | 5 DATC    | S REVIS      | SAR V                              | /ISTA          |                |                     |                             |                           |            |               |      |                        |                                   | Alex Catfarma             | j 🔻 coleg |
| Ē         | . <b>X</b><br>⊡ . | Arial      | Ŧ                   | 10 - A    | ≡         | ≡ _ %·-     | F Aju     | star texto   |                                    | General        | Ŧ              | ≠                   |                             |                           | <b>€</b> ■ | <b>*</b>      |      | Autosuma<br>Rellenar • | × AZY                             |                           |           |
| Pega<br>• | r 💉               | N <i>K</i> | <u>s</u> -          | • 💍 • A   | • = =     | ≣ ≡   €≣ +8 | E E Co    | mbinar y cer | ntrar 🔻                            | <b>≌</b> - % ∞ | €0 00<br>00 →0 | Formato condicional | Dar formato<br>• como tabla | o Estilos de<br>▼ celda ▼ | Insertar 8 | Eliminar Forn | nato | Borrar *               | Ordenar y<br>filtrar <del>*</del> | Buscar y<br>seleccionar * |           |
| Portap    | apeles 🕞          |            | Fuente              |           | 5         | A           | lineación |              | G.                                 | Número         | ) G            |                     | Estilos                     |                           |            | Celdas        |      |                        | Modificar                         |                           | ^         |
| A1        |                   | • :        | $\times \checkmark$ | ∫x Fe     | cha       |             |           |              |                                    |                |                |                     |                             |                           |            |               |      |                        |                                   |                           | ~         |
|           | Α                 | В          | С                   | D         | E         | F           | G         | Н            | 1                                  | J              | K              | L                   | Μ                           | Ν                         | 0          | Р             | Q    | R                      | S                                 | Т                         | U 🔺       |
| 1 F       | echa              |            | NIF                 | Paciente  | Código    | Concepto    | Ud        | PVP          | Importe                            |                | Aportació      | ón                  |                             |                           |            |               |      |                        |                                   |                           |           |
| 2 04      | 1/11/2020         | D          |                     | RODRIGU   | 955526    | ROCALTR     | 1         | 4,6          | 5 4,                               | ,65            | 0,4            | 7                   |                             |                           |            |               |      |                        |                                   |                           |           |
| 3 04      | 1/11/2020         | 0          |                     | RODRÍGU   | 955526    | ROCALTR     | 1         | 4,6          | 5 4                                | ,65            | 0,4            | 7                   |                             |                           |            |               |      |                        |                                   |                           |           |
| 4 04      | 1/11/2020         | 0          |                     | RODRIGU   | 665239    | FUROSEN     | 1         | 1 2,25       | 5 2                                | ,25            | 0,2            | 3                   |                             |                           |            |               |      |                        |                                   |                           |           |
| 5 04      | 1/11/2020         | 0          |                     | RODRIGU   | 1656343   | LOSARTA     | 1         | 4,1          | 7 4                                | ,17            | 0,4            | 2                   |                             |                           |            |               |      |                        |                                   |                           |           |
| 6 00      | 5/11/2020         | 0          |                     | RODRIGU   | 700688    | CLOTRIM/    | 1         | 2,98         | 3 2                                | ,98            | 1,1            | 9                   |                             |                           |            |               |      |                        |                                   |                           |           |
| / 00      | 5/11/2020         | 0          |                     | RODRIGU   | 1700694   | CLOTRIMA    | 1         | 2,92         | 2 2                                | ,92            | 1,1            | 1                   |                             |                           |            |               |      |                        |                                   |                           |           |
| 8 00      | 5/11/2020         | )          |                     | RODRIGU   | 1663700   | RENVELA     | 1         | 1 194,1      | 19                                 | 4,7            | 4,2            | 4                   |                             |                           |            |               |      |                        |                                   |                           |           |
| 9 01      | //11/2020         | )          |                     | RODRIGU   | 1700688   | CLOTRIMA    | 1         | 2,98         | 5 2                                | ,98            | 1,1            | 9                   |                             |                           |            |               |      |                        |                                   |                           |           |
| 10 01     | 0/11/2020         | J          |                     | RODRIGU   | 1009007   | FLUTUX 3    |           | 0,93         | 5 Ö                                | ,93            | 8,0            | 4                   |                             |                           |            |               |      |                        |                                   |                           |           |
| 12 00     | 0/11/2020         | )<br>)     |                     | RODRIGU   | 1000100   | DETADINE    |           | 4,70         | 0 4<br>0 7                         | ,/0            | 4,             | ა<br>ი              |                             |                           |            |               |      |                        |                                   |                           |           |
| 12 03     | 0/11/2020         | )<br>)     |                     | RODRIGU   | 1 300 130 |             |           | 1 1,33       | · · ·                              | ,99            | 0.7            | 3                   |                             |                           |            |               |      |                        |                                   |                           |           |
| 1/ 00     | 2/11/2020         | n<br>n     |                     | PODRIGU   | 1713032   |             |           | 1 1,0        | 7 3                                | 17             | 0,7            | 2                   |                             |                           |            |               |      |                        |                                   |                           |           |
| 15 00     | 2/11/2020         | 5<br>N     |                     | PODRIGU   | 1702350   |             |           | 3,1          | 7 3                                | 17             | 0,3            | 2                   |                             |                           |            |               |      |                        |                                   |                           |           |
| 16 09     | 2/11/2020         | n<br>n     |                     | RODRIGU   | 72/617    | MYFORTIC    |           | 75 (         | 5 7                                | 5.6            | 1 2            | 4                   |                             |                           |            |               |      |                        |                                   |                           |           |
| 17 09     | 9/11/2020         | 0          |                     | RODRÍGU   | 654515    | MOVICOL     | -         | 14 17        | 7 14                               | 17             | 12.7           | 5                   |                             |                           |            |               |      |                        |                                   |                           |           |
| 18 09     | 9/11/2020         | 0          |                     | RODRÍGU   | 728154    | ABILIEY 5   | -         | 28.18        | 3 28                               | 18             | 2.8            | 2                   |                             |                           |            |               |      |                        |                                   |                           |           |
| 19 09     | )/11/2020         | -<br>D     |                     | RODRÍGU   | 714013    | FLUOXETI    | -         | 2.5          | 5                                  | 2.5            | 0.2            | 5                   |                             |                           |            |               |      |                        |                                   |                           |           |
| 20 09     | 9/11/2020         | 0          |                     | RODRÍGU   | 851568    | DALACIN     | -         | 12.90        | 5 12                               | .96            | 5.1            | 8                   |                             |                           |            |               |      |                        |                                   |                           |           |
| 21        |                   |            |                     |           |           |             |           |              |                                    |                | · · · ·        |                     |                             |                           |            |               |      |                        |                                   |                           |           |
| 22        |                   |            |                     |           |           |             |           |              |                                    |                |                |                     |                             |                           |            |               |      |                        |                                   |                           |           |
| 23        |                   |            |                     |           |           |             |           |              |                                    |                |                |                     |                             |                           |            |               |      |                        |                                   |                           |           |
| 24        |                   |            |                     |           |           |             |           |              |                                    |                |                |                     |                             |                           |            |               |      |                        |                                   |                           |           |
| 25        |                   |            |                     |           |           |             |           |              |                                    |                |                |                     |                             |                           |            |               |      |                        |                                   |                           |           |
| 26        |                   |            |                     |           |           |             |           |              |                                    |                |                |                     |                             |                           |            |               |      |                        |                                   |                           |           |
| 27        |                   |            |                     |           |           |             |           |              |                                    |                |                |                     |                             |                           |            |               |      |                        |                                   |                           |           |
| 28        |                   |            |                     |           |           |             |           |              |                                    |                |                |                     |                             |                           |            |               |      |                        |                                   |                           |           |
| 4         | •                 | Page       | •1 (                | +)        |           |             |           |              |                                    |                |                |                     | : 4                         |                           |            |               |      |                        |                                   |                           | Þ         |
| LISTO     |                   |            |                     |           |           |             |           |              |                                    |                |                |                     |                             |                           |            |               | E    |                        |                                   |                           | - 100%    |

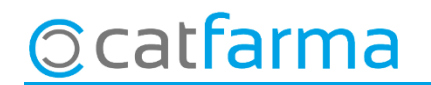

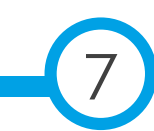

divendres, 12 febrer de 2021

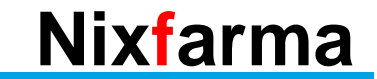

# Bon Treball Sempre al teu servei

## Ocatfarma